## OFFICE15

## Contract pricing viewing instructions

- 1. Navigate to <u>www.business.officedepot.com</u>
- 2. The Customer Login section is on the left side of the page.
- 3. For Login Name enter "westvirginiabrowse" (without quotation marks).
- 4. For password enter "Welcome1" login in case sensitive (without quotation marks)
- 5. Search items on the site as applicable.